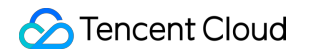

# CODING Continuous Integration Best Practices

# **Product Documentation**

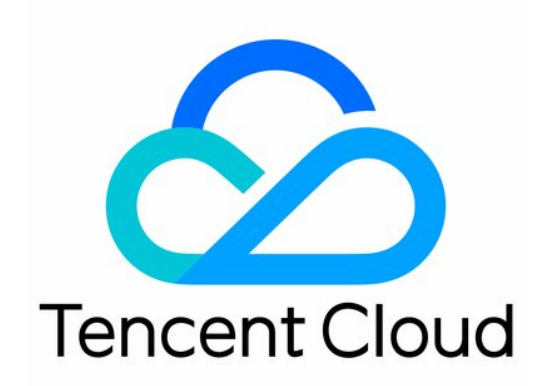

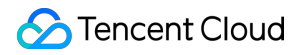

#### **Copyright Notice**

©2013-2024 Tencent Cloud. All rights reserved.

Copyright in this document is exclusively owned by Tencent Cloud. You must not reproduce, modify, copy or distribute in any way, in whole or in part, the contents of this document without Tencent Cloud's the prior written consent.

Trademark Notice

#### 🔗 Tencent Cloud

All trademarks associated with Tencent Cloud and its services are owned by Tencent Cloud Computing (Beijing) Company Limited and its affiliated companies. Trademarks of third parties referred to in this document are owned by their respective proprietors.

#### Service Statement

This document is intended to provide users with general information about Tencent Cloud's products and services only and does not form part of Tencent Cloud's terms and conditions. Tencent Cloud's products or services are subject to change. Specific products and services and the standards applicable to them are exclusively provided for in Tencent Cloud's applicable terms and conditions.

#### Contents

**Best Practices** 

Automated Deployment

K8s Clusters

Docker Servers

COS Buckets

Use Docker in Continuous Integration

Use SSH in Continuous Integration

# Best Practices Automated Deployment K8s Clusters

Last updated : 2023-12-29 11:44:50

This document describes how to use Continuous Integration to release a project to a K8s cluster.

#### Prerequisites

Before configuring the CODING Continuous Integration (CODING-CI) build environment, you must activate the CODING DevOps service for your Tencent Cloud account.

#### **Open Project**

1. Log in to the CODING Console and click the team domain name to go to CODING.

2. Click

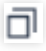

in the upper-right corner to open the project list page and click a project icon to open the project.

3. Select Continuous Integration from the menu on the left.

Follow the steps below to easily deploy a project to a K8s cluster through Continuous Integration:

1. Retrieve the username and password for the Docker repository (You can obtain them by creating an access token with one click in CODING Artifact Repository). Then, enter them in the environment variables of Continuous Integration.

2. Build a Docker image and upload it to the repository.

3. Using a cloud computing service provider (such as Tencent Cloud), create a K8s cluster and deployment. Retrieve kubeconfig and enter it in CODING Credential Management.

4. Use the following Jenkinsfile in Continuous Integration: Run kubectl and deploy.

#### Jenkinsfile

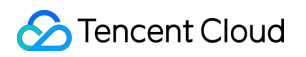

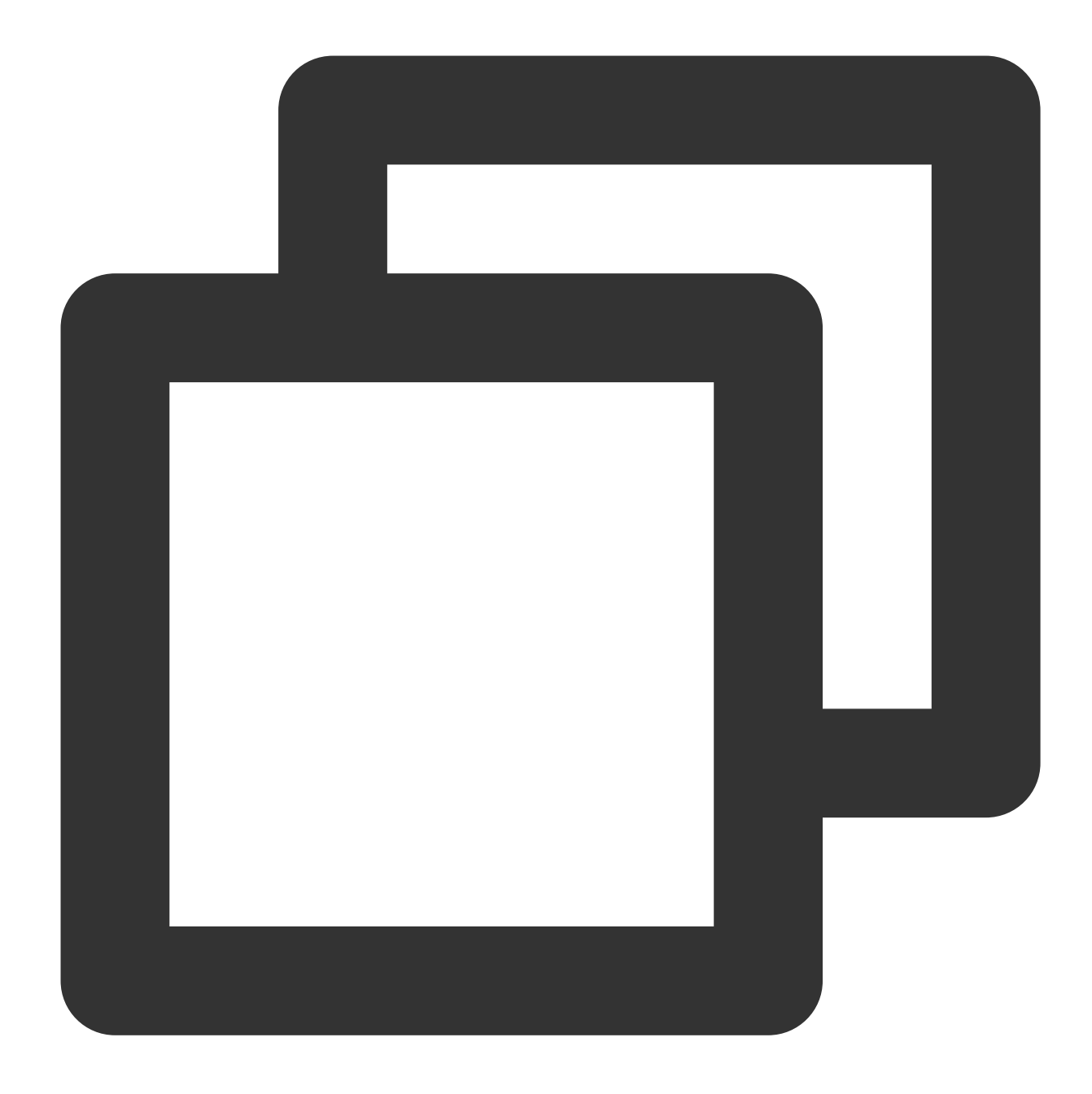

```
echo 'building...'
     script {
        // Modify dockerServer, dockerPath, and imageName
        dockerServer = 'codes-farm-docker.pkg.coding.net'
        dockerPath = '/laravel-demo/laravel-docker'
        imageName = "${dockerServer}${dockerPath}/laravel-demo:1.0.0"
        def customImage = docker.build(imageName)
        // Push Docker image to repository
        docker.withRegistry("https://${dockerServer}", CODING_ARTIFACTS_CREDENTIA
          customImage.push()
        }
      }
    }
 stage('Deploy to K8s') {
    steps {
     echo 'deploying...'
     script {
        // Modify credentialsId: Fill in the K8s credential ID
        withKubeConfig([credentialsId: 'f23cc59c-dfd1-40b9-a12f-2c9b6909e908']) {
          // Use kubectl to create a K8s secret key: originates from the environm
          sh(script: "kubectl create secret docker-registry coding --docker-serve
          // Use kubectl to modify the K8s deployment: Specify the Docker image 1
          // Modify laravel-demo and web to the values in your deployment
          sh "kubectl patch deployment laravel-demo --patch '{\\"spec\\": {\\"tem
        }
      }
   }
 }
}
```

#### Notice

As a **K8s deployment** includes at least five steps, we recommend you to use Continuous Deployment instead of writing all of them in **Continuous Integration** to facilitate future maintenance.

## **Docker Servers**

Last updated : 2023-12-29 11:44:51

This document describes how to use Continuous Integration to release a project to a Docker server.

#### Prerequisites

Before configuring the CODING Continuous Integration (CODING-CI) build environment, you must activate the CODING DevOps service for your Tencent Cloud account.

#### **Open Project**

1. Log in to the CODING Console and click the **team domain name** to go to CODING.

2. Click

ī

in the upper-right corner to open the project list page and click a **project icon** to open the project.3. Select **Continuous Integration** from the menu on the left.

## Retrieve SSH Key Pair

Log in to the server console and create an SSH key pair. After you obtain the private key pair, enter it in CODING's project token. Then, copy the public key content in id\_rsa.pub to ~/.ssh/authorized\_keys in the server.

![](_page_7_Picture_2.jpeg)

#### **Retrieve Artifact Repository Information**

1. Follow the instructions to retrieve the username and password for the Docker repository with one click and enter them in the environment variables of Continuous Integration.

| Operation                      | Configure access token                                                                                        |  |  |  |  |
|--------------------------------|----------------------------------------------------------------------------------------------------|--|--|--|--|
| guide                          | After entering the password, the system will automatically generate an access token and                       |  |  |  |  |
| Configure<br>Credentials       | In the instruction command: Enter the password. Generate personal token as credential                         |  |  |  |  |
| Pull Image source acceleration | Configure Credential<br>Please execute the following command on the command line to log in to the repository: |  |  |  |  |
|                                | docker login -u galaxydolf@gmail.com -p <password> StrayBirds-docker.pkg.co</password>                        |  |  |  |  |

2. Enter them in Variables and Caches in the build plan details.

| ← flask-docker I2                     | Basic Info          | Process Configuration T                   | rigger Rule        | Variable and Cache Notification                                                    |
|---------------------------------------|---------------------|-------------------------------------------|--------------------|------------------------------------------------------------------------------------|
| Process Environment Variable          | E Batch add s       | tring type environment variables          | + Env Variab       | ble                                                                                |
| Add the environment variable of the b | ouild job. When the | build task is manually started, the envir | ronment variable w | will serve as a default value of the launch parameter.View the full help document. |
| Variable Name                         | Category            | Default Value                             | Operation          | n                                                                                  |
| DOCKER_IMAGE_NAME                     | String              | python-flask-app                          | 28                 |                                                                                    |
| DOCKER_BUILD_CONTEXT 🗜                | String              |                                           | 28                 |                                                                                    |
| DOCKER_IMAGE_VERSION                  | String              | \${GIT_LOCAL_BRANCH:-branch}-\${          | GI 🗹 🛞             |                                                                                    |
| DOCKERFILE_PATH                       | String              | Dockerfile                                | 28                 |                                                                                    |
| DOCKER_REPO_NAME                      | String              | python-demo                               |                    |                                                                                    |

#### Jenkinsfile

Go to "Build Plan Settings" > "Process Configuration". Refer to the following configuration for filling.

![](_page_9_Picture_1.jpeg)

![](_page_9_Picture_2.jpeg)

```
pipeline {
   agent any
   stages {
     stage('Check out') {
        steps {
            checkout([$class: 'GitSCM', branches: [[name: env.GIT_BUILD_REF]],
            userRemoteConfigs: [[url: env.GIT_REPO_URL, credentialsId: env.CREDENTIALS_
        }
      }
      stage('Build') {
        stage {
```

```
echo 'building...'
       script {
         // Modify dockerServer, dockerPath, and imageName
         dockerServer = 'codes-farm-docker.pkg.coding.net'
         dockerPath = '/laravel-demo/laravel-docker'
         imageName = "${dockerServer}${dockerPath}/laravel-demo:1.0.0"
         def customImage = docker.build(imageName)
         // Push Docker image to repository
         docker.withRegistry("https://${dockerServer}", CODING ARTIFACTS CREDENTIA
            customImage.push()
         }
        }
     }
   stage('Deploy') {
     steps {
       echo 'deploying...'
       script {
         // Declare server information
         def remote = [:]
          remote.name = 'web-server'
         remote.allowAnyHosts = true
         remote.host = '106.54.86.239'
         remote.port = 22
         remote.user = 'ubuntu'
         // In "CODING Credential Management" > "Credential ID", enter credentials
         withCredentials([sshUserPrivateKey(credentialsId: "c4af855d-402a-4f38-9c8
            remote.identityFile = id_rsa
            // Log in to the server via SSH and pull the Docker image
            // Configure DOCKER_USER and DOCKER_PASSWORD in the environment variabl
            sshCommand remote: remote, sudo: true, command: "apt-get install -y gnu
            sshCommand remote: remote, command: "docker login -u ${env.DOCKER_USER}
            sshCommand remote: remote, command: "docker pull ${imageName}"
            sshCommand remote: remote, command: "docker stop web | true"
            sshCommand remote: remote, command: "docker rm web | true"
            sshCommand remote: remote, command: "docker run --name web -d ${imageNa
         }
        }
     }
   }
 }
}
```

#### **Docker Compose**

The code for Docker Compose is slightly different:

![](_page_11_Picture_4.jpeg)

sshCommand remote: remote, sudo: true, command: "apt-get install -y gnupg2 pass"
sshCommand remote: remote, command: "docker login -u \${env.DOCKER\_USER} -p \${env.DO
sshCommand remote: remote, sudo: true, command: "mkdir -p /var/www/site/"
sshCommand remote: remote, sudo: true, command: "chmod 777 /var/www/site/"
sshPut remote: remote, from: 'docker-compose.yml', into: '/var/www/site/'
sshCommand remote: remote, command: "cd /var/www/site/ && echo IMAGE=\${imageName} >
sshCommand remote: remote, command: "cd /var/www/site/ && docker-compose down --rem

![](_page_12_Picture_1.jpeg)

```
version: '2.1'
services:
 web:
   env_file: .env
   build: .
   image: ${IMAGE:-laravel-demo:dev}
   ports:
```

![](_page_13_Picture_0.jpeg)

```
- "80:80"
links:
- redis
redis:
image: "redis:5"
```

# COS Buckets

Last updated : 2023-12-29 11:44:51

This document describes how to use Continuous Integration to release a project to a Cloud Object Storage (COS) bucket with one click.

#### Prerequisites

Before configuring the CODING Continuous Integration (CODING-CI) build environment, you must activate the CODING DevOps service for your Tencent Cloud account.

#### **Open Project**

Log in to the CODING Console and click the **team domain name** to go to CODING.
 Click

ī

in the upper-right corner to open the project list page and click a **project icon** to open the project.3. Select **Continuous Integration** from the menu on the left.

#### **Function Overview**

Tencent Cloud's auto-scaling storage allows you to release a project to COS with one click through Continuous Integration, which is applicable for scenarios such as building a static website or compiling files for download.

#### Create Bucket

Create a **bucket** in cloud storage (such as Tencent Cloud's COS) and retrieve the bucket name, region, and secret key.

| $\leftrightarrow$ $\rightarrow$ C $($ cor |                                  |                                                                                                    |  |  |  |  |  |
|-------------------------------------------|----------------------------------|----------------------------------------------------------------------------------------------------|--|--|--|--|--|
| Cloud Overview Product ~                  |                                  |                                                                                                    |  |  |  |  |  |
| Object Storage                            | Bucket List                      |                                                                                                    |  |  |  |  |  |
| Overview                                  | Create Bucket                    |                                                                                                    |  |  |  |  |  |
| 🔒 Bucket List                             | Create Bucket                    |                                                                                                    |  |  |  |  |  |
| Batch Processing                          |                                  |                                                                                                    |  |  |  |  |  |
| Resource Package<br>Management            | china-<br>Name                   | devops-host -1257110097 (j) 🥥                                                                                                    |  |  |  |  |  |
| Monitoring Management                     | deb-n                            |                                                                                                    |  |  |  |  |  |
| 💽 Tools 👻                                 | Area                             | China 💌 Nanjing 💌                                                                                                    |  |  |  |  |  |
| 😑 Data Migration                          |                                  |                                                                                                    |  |  |  |  |  |
| Key Management                            | downl Access Permission          | private read and public read and private public read and write public read and                                                                                                    |  |  |  |  |  |
|                                           | get-dc                           |                                                                                                    |  |  |  |  |  |
|                                           |                                  | Attention:                                                                                                    |  |  |  |  |  |
|                                           | getcor                           | The public read permission can directly read the data in your bucket through an anonymous identity, which has certain security risks. To ensure data security, this configuration is not recommended. It is |  |  |  |  |  |
|                                           | html-c                           | devops-hos ud.com                                                                                                    |  |  |  |  |  |
|                                           | larave Request<br>domain<br>name |                                                                                                    |  |  |  |  |  |
|                                           | ledge-                           |                                                                                                    |  |  |  |  |  |
|                                           | mkdoo                            |                                                                                                    |  |  |  |  |  |

#### Jenkinsfile

In Continuous Integration, refer to and write the following Jenkinsfile to trigger a build task and upload files.

![](_page_16_Picture_1.jpeg)

![](_page_16_Picture_2.jpeg)

```
// Convert markdown to HTML
       // sh 'pip install mkdocs && mkdocs build'
       // React/VUE SPA generate HTML
       // sh 'npm run build'
       // Create Android package
       // sh './gradlew assembleDebug'
     }
    }
   stage('Upload to Tencent Cloud COS') {
     steps {
       sh "coscmd config -a ${env.COS_SECRET_ID} -s ${env.COS_SECRET_KEY}" +
           " -b ${env.COS_BUCKET_NAME} -r ${env.COS_BUCKET_REGION}"
       sh "rm -rf .git"
       sh 'coscmd upload -r ./ /'
       //sh 'coscmd upload -r ./dist /'
     }
   }
 }
}
```

#### **Environment Variables**

| Variable          | Description                               | Example                              |
|-------------------|-------------------------------------------|--------------------------------------|
| COS_SECRET_ID     | Key ID for accessing Tencent Cloud        | stringLength36stringLength36string36 |
| COS_SECRET_KEY    | Secret key for accessing Tencent<br>Cloud | stringLength32stringLength323232     |
| COS_BUCKET_NAME   | Tencent Cloud COS bucket                  | devops-host-1257110097               |
| COS_BUCKET_REGION | Tencent Cloud COS region                  | ap-nanjing                           |

# Use Docker in Continuous Integration

Last updated : 2023-12-29 11:44:50

This document describes how to use Docker in Continuous Integration.

#### Prerequisites

Before configuring the CODING Continuous Integration (CODING-CI) build environment, you must activate the CODING DevOps service for your Tencent Cloud account.

#### **Open Project**

1. Log in to the CODING Console and click the **team domain name** to go to CODING.

2. Click

ī

in the upper-right corner to open the project list page and click a **project icon** to open the project.3. Select **Continuous Integration** from the menu on the left.

#### Overview

Besides using Docker as a build environment for Continuous Integration, you may need to run additional services in Docker as test dependencies, or build a Docker image in a CI process and push it to the relevant repository.

#### Run Specific Docker Image and Execute Commands

In a build process, you may need to use a public Docker image repository. Refer to the following Jenkinsfile for the command to pull a specific Docker image.

![](_page_19_Picture_1.jpeg)

![](_page_19_Picture_2.jpeg)

} } }

#### Run Docker Image of Specific Registry

In a build process, you may need to use a private Docker image repository. For example, you might need to use a Docker image repository that has been uploaded to the CODING Artifact Repository (CODING-AR). Refer to the following Jenkinsfile.

![](_page_21_Picture_1.jpeg)

![](_page_21_Picture_2.jpeg)

#### 🔗 Tencent Cloud

```
}
}
}
}
}
```

Refer to the following Jenkinsfile in the case that a configured registry requires authentication to pull the image and needs a valid credential ID.

![](_page_22_Picture_4.jpeg)

![](_page_23_Figure_2.jpeg)

#### Build Docker Image in CI Process

![](_page_24_Picture_1.jpeg)

![](_page_24_Picture_2.jpeg)

![](_page_25_Picture_1.jpeg)

```
}
stage('Build') {
    steps {
        script {
            // Uses the root path Dockerfile to build by default
            docker.build('my-docker-image:1.0.0')
        }
    }
}
```

If you need to specify additional parameters for a build, such as using a Dockerfile in a specific directory, refer to the following Jenkinsfile.

![](_page_26_Picture_1.jpeg)

![](_page_26_Picture_2.jpeg)

![](_page_27_Picture_1.jpeg)

```
}
stage('Build') {
    steps {
        script {
            // Uses /dockerfiles/Dockerfile.build to build
            docker.build('my-docker-image:1.0.0', '-f Dockerfile.build ./do
        }
    }
}
```

## Push docker image to Specific Registry

Refer to the following Jenkinsfile.

![](_page_28_Picture_1.jpeg)

![](_page_28_Picture_2.jpeg)

![](_page_29_Picture_1.jpeg)

```
}
}
stage('Build') {
stage('Build') {
steps {
    script {
        docker.build('my-docker-image:1.0.0')
        docker.withRegistry('https://registry.example.com', 'my-credent
        docker.image('my-docker-image:1.0.0').push()
        }
    }
}
```

#### Use Docker to Run Additional Services as Test Dependencies

In the test process, you can use Docker to run MySQL and other services that can be used as test dependencies. Two containers are used in the following example: one as a MySQL service and the other as an execution environment. (Use a Docker link to link the two containers.)

![](_page_30_Picture_1.jpeg)

![](_page_30_Picture_2.jpeg)

![](_page_31_Picture_2.jpeg)

## Run Multiple Containers at the Same Time as Test Dependencies

If you need more than one additional service as test dependencies, you can run multiple services in a nested way.

![](_page_32_Picture_1.jpeg)

![](_page_32_Picture_2.jpeg)

![](_page_33_Picture_1.jpeg)

```
sh 'docker ps'
}
}
}
}
```

#### References

For more information about Docker-based configuration in Jenkins, see the official Jenkins documentation: Using Docker with Pipeline Pipeline Syntax: agent

# Use SSH in Continuous Integration

Last updated : 2023-12-29 11:44:51

This document describes how to use SSH in Continuous Integration.

#### Prerequisites

Before configuring the CODING Continuous Integration (CODING-CI) build environment, you must activate the CODING DevOps service for your Tencent Cloud account.

#### **Open Project**

1. Log in to the CODING Console and click the **team domain name** to go to CODING.

2. Click

ī

in the upper-right corner to open the project list page and click a **project icon** to open the project.3. Select **Continuous Integration** from the menu on the left.

#### **Function Overview**

When executing a build in Continuous Integration, you may need to log in to a remote server with SSH protocol to execute the necessary script or command. Go to **Continuous Integration** > "Build Plan Settings" > "Process Configuration", use the text editor to enter the relevant command.

#### How to Use SSH Commands

CODING-CI allows you to control a remote server using SSH commands. sshCommand: Run a specific command on the remote server. sshPut: Place files or directories of the current workspace in the remote server. sshGet: Obtain files or directories from a remote server. sshScript: Read the local shell script and run it on the remote server. If you run the script of the remote server, you will get the error: does not exist.

sshRemove: Remove a certain file or directory from a remote server.

The following example shows how to use an account and password to connect to a remote server and run SSH commands. An example of a Jenkinsfile configuration is as follows:

![](_page_35_Picture_5.jpeg)

```
def remote = [:]
remote.name = "node"
remote.host = "node.abc.com"
remote.allowAnyHosts = true
```

```
node {
    withCredentials([usernamePassword(credentialsId: 'sshUserAcct',
        passwordVariable: 'password', usernameVariable: 'userName')]) {
        remote.user = userName
        remote.password = password
        stage("SSH Steps Rocks!") {
            writeFile file: 'test.sh', text: 'ls'
            sshCommand remote: remote,
                command: 'for i in {1..5}; do echo -n \\"Loop \\$i \\"; date ; slee
            sshScript remote: remote, script: 'test.sh'
            sshPut remote: remote, from: 'test.sh', into: '.'
            sshGet remote: remote, from: 'test.sh', into: 'test_new.sh', override:
            sshRemove remote: remote, path: 'test.sh'
        }
    }
}
```

#### How to Use SSH to Connect to a Remote Service

Besides using an account and password to connect to a remote server, you can also use an SSH private key to connect to a remote service. An example of a Jenkinsfile configuration is as follows:

![](_page_37_Picture_1.jpeg)

![](_page_37_Picture_2.jpeg)

```
stage("SSH Steps Rocks!") {
    writeFile file: 'abc.sh', text: 'ls'
    sshCommand remote: remote,
        command: 'for i in {1..5}; do echo -n \\"Loop \\$i \\"; date ; slee
    sshPut remote: remote, from: 'abc.sh', into: '.'
    sshGet remote: remote, from: 'abc.sh', into: 'bac.sh', override: true
    sshScript remote: remote, script: 'abc.sh'
    sshRemove remote: remote, path: 'abc.sh'
}
```

#### More Information

For more information on SSH commands in Jenkinsfile, see the official Jenkins Help Documentation. For more information about Jenkins SSH plugins, see the plugin's official homepage.